## **Homes of Distinction**

Go to: http://homesofdistinction.com/

- To get started, click on "List My Property", which is located in the middle of your screen.
- You will be asked to select an account type. Choose "Builders/Real Estate Professionals /Loan Officer Multi-Listing and Click to Continue.
- You will be asked to complete a form to include your information, to create a login and password for your Homes of Distinction account for future use and to enter the address of the property your are listing. Once completed, click Next.
- Now you will need to Select a Package. Choose the YourTown Star Package \$500.00 add promo code "yourtown"
- The next screen will verify the information you just entered. If correct, click Next. If incorrect, you can hit the back key and edit as needed.
- Now you are ready to add your Listing. Select the type of listing you are selling. For example, Single Family, Condo, Multi-family, etc. Then click Next.

## And your DONE!!!!